Download the app "See Tickets Access Control" in App Store or Google Play. Log in with your Client Console login.

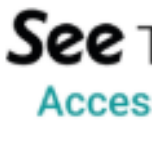

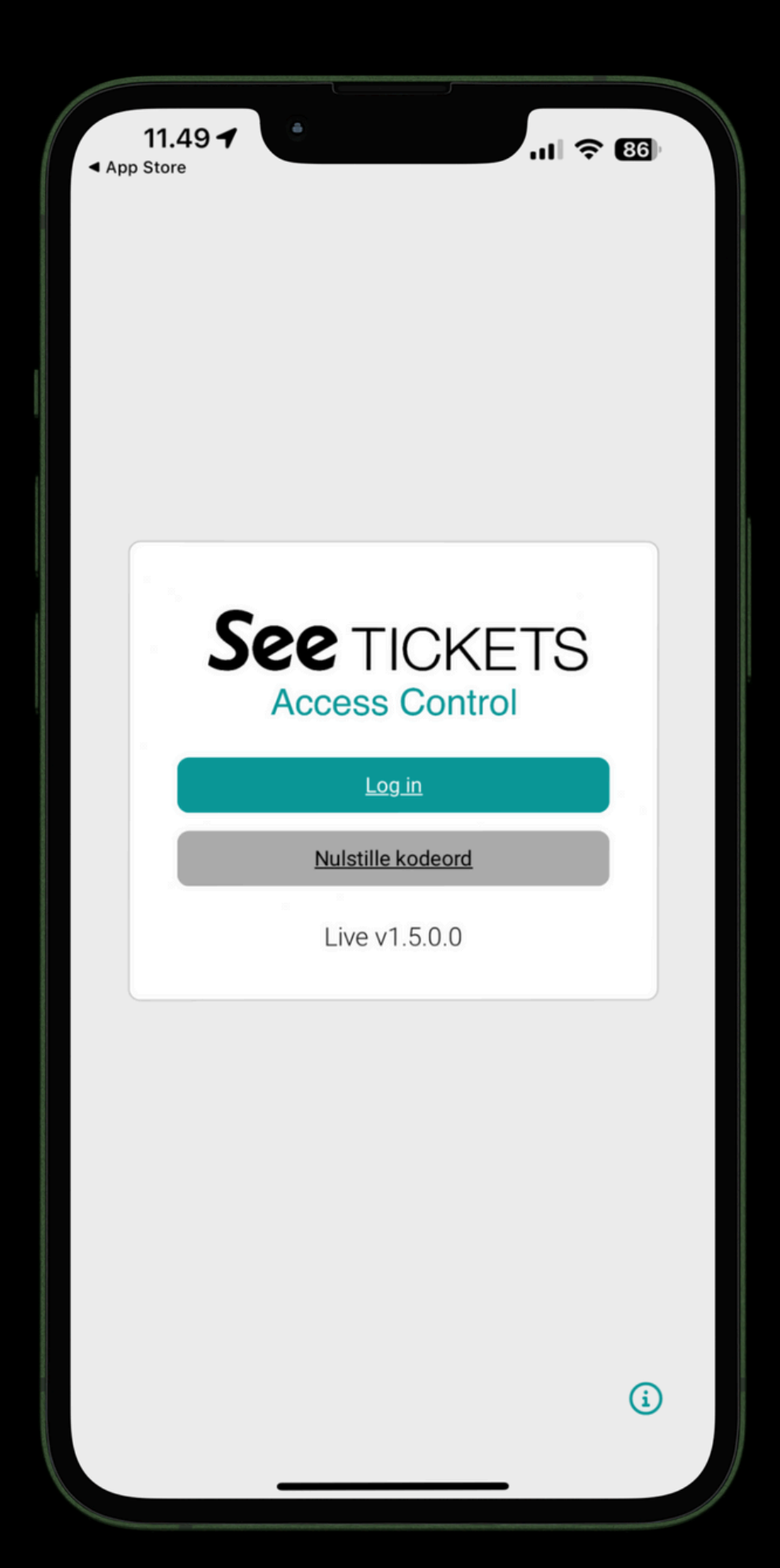

See TICKETS Access Control

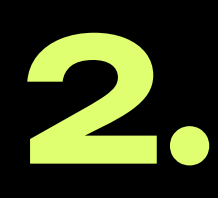

The top of the screen now says "Download items". Click "Add items" at the bottom of the screen. Click on "+ Events" that appears now. Choose your event on the list.

Click the blue button "Add to selection (1 event) og then "Download all". The tickets will now be downloaded to your device.

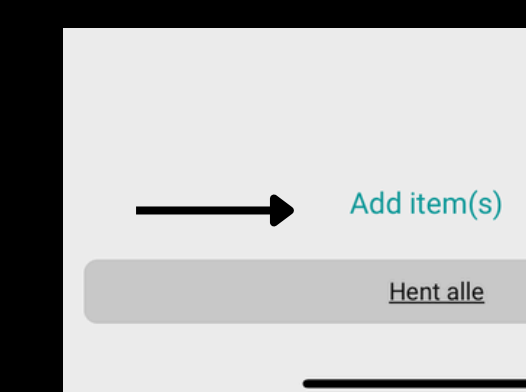

| 11.50<br>▲ App Store                    | •                                                                   | ni ? 86                            |
|-----------------------------------------|---------------------------------------------------------------------|------------------------------------|
|                                         | Download items                                                      | 80                                 |
| If you have a Devi<br>or tap the QR cod | ice Config QR code, scan it nov<br>le button in the navigation to u | w with the laser<br>se the camera. |
|                                         |                                                                     |                                    |
|                                         |                                                                     |                                    |
|                                         |                                                                     |                                    |
|                                         |                                                                     |                                    |
|                                         |                                                                     |                                    |
|                                         |                                                                     |                                    |
|                                         |                                                                     |                                    |
|                                         |                                                                     |                                    |
|                                         |                                                                     |                                    |
|                                         |                                                                     |                                    |
|                                         | 🕂 Area Configur                                                     | ation                              |
|                                         | Events                                                              |                                    |
|                                         | Add item(s)                                                         |                                    |
|                                         | Hent alle                                                           |                                    |
|                                         |                                                                     |                                    |

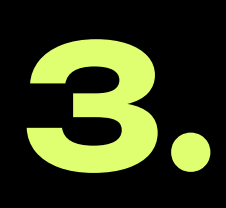

Click the blue button "Start scanning". You're now ready to scan.

Click the camera-icon at the bottom of the screen and use the phone's camera to scan.

If the screen becomes green when you've scanned a ticket, the ticket is approved. If the screen becomes red when you've scanned a ticket, the ticket is not approved.

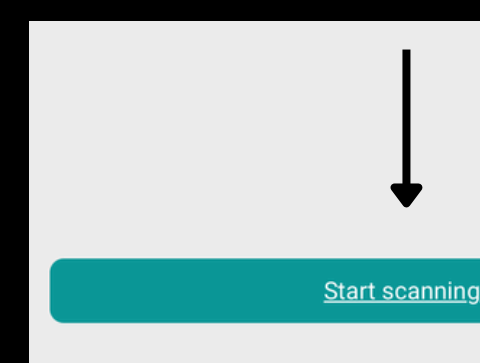

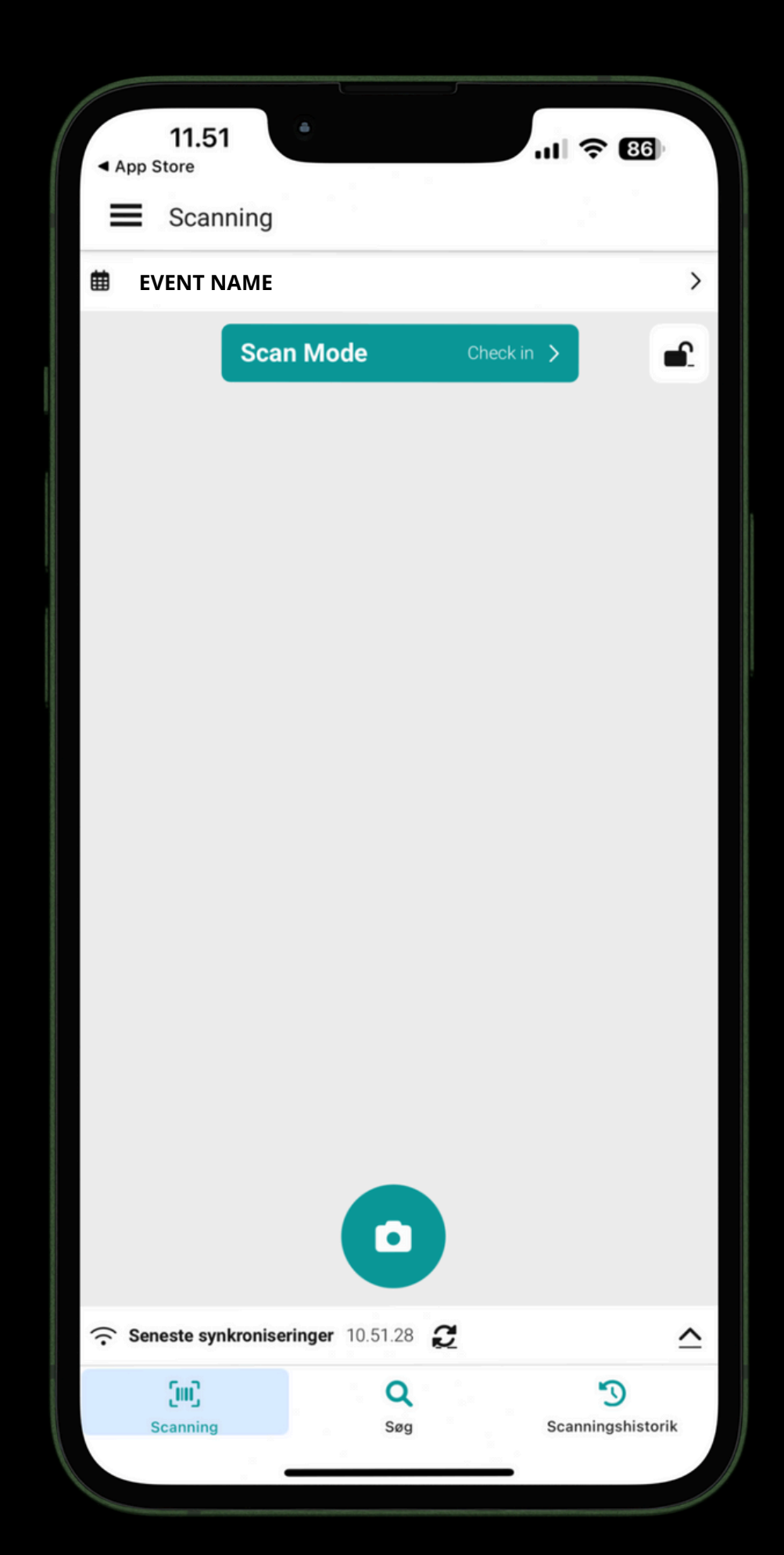

**g**.

You have several possibilities in the app.

If someone has trouble finding their tickets, you can use the search function to find ticket holders by name.

Find the ticket holder, mark the tickets you want to scan and click "validate". When the screen becomes green, the tickets are approved.

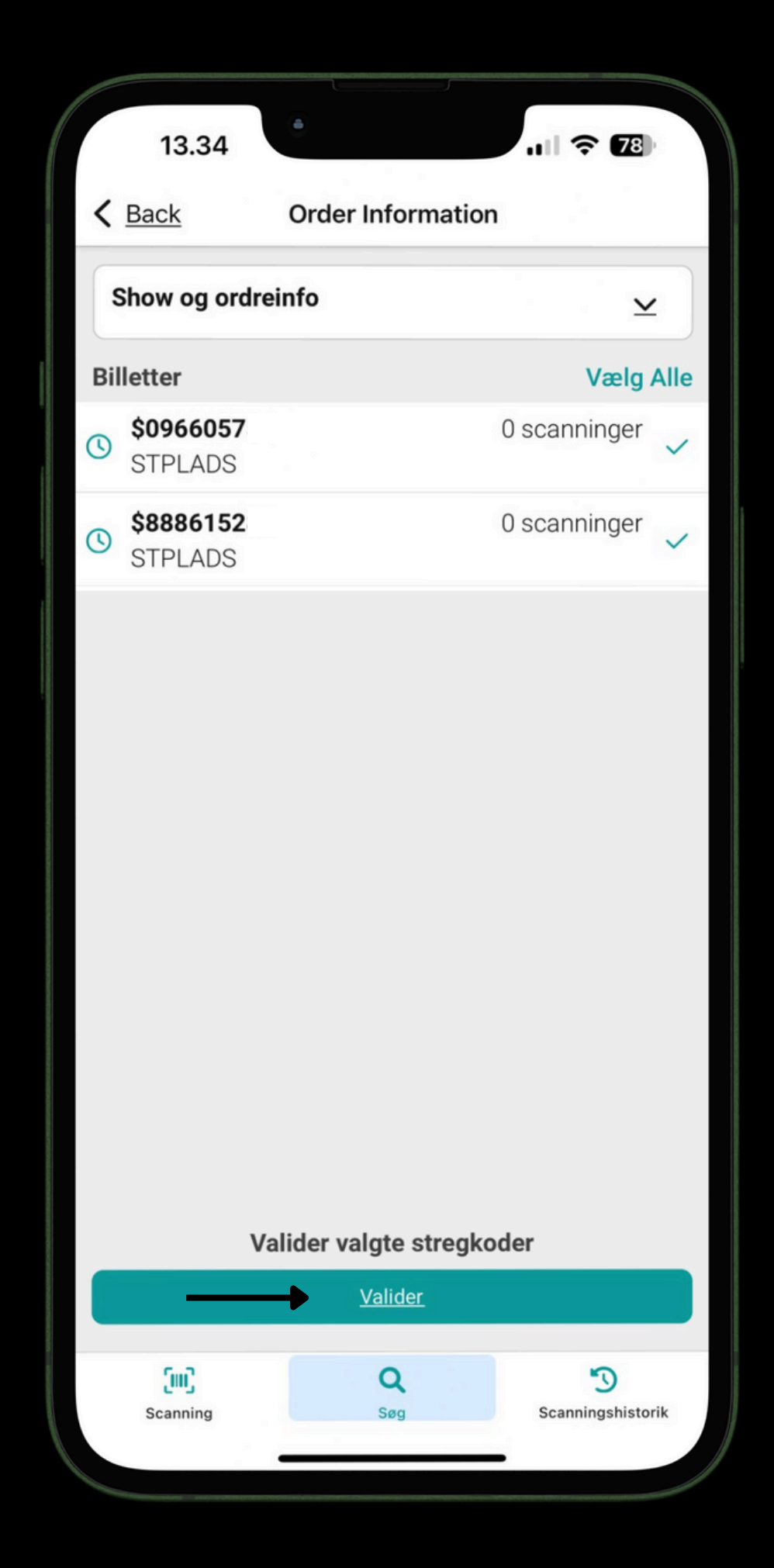

In the menu in the upper left corner, you will find "Reports".

Here you can see how many tickets have been scanned during your event.

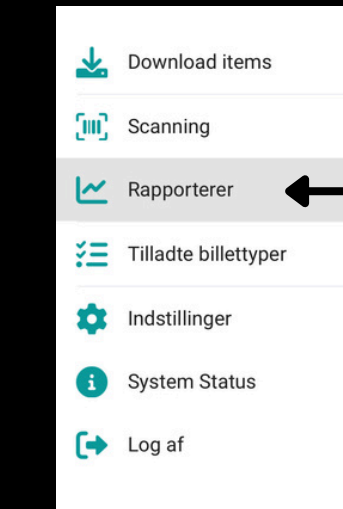

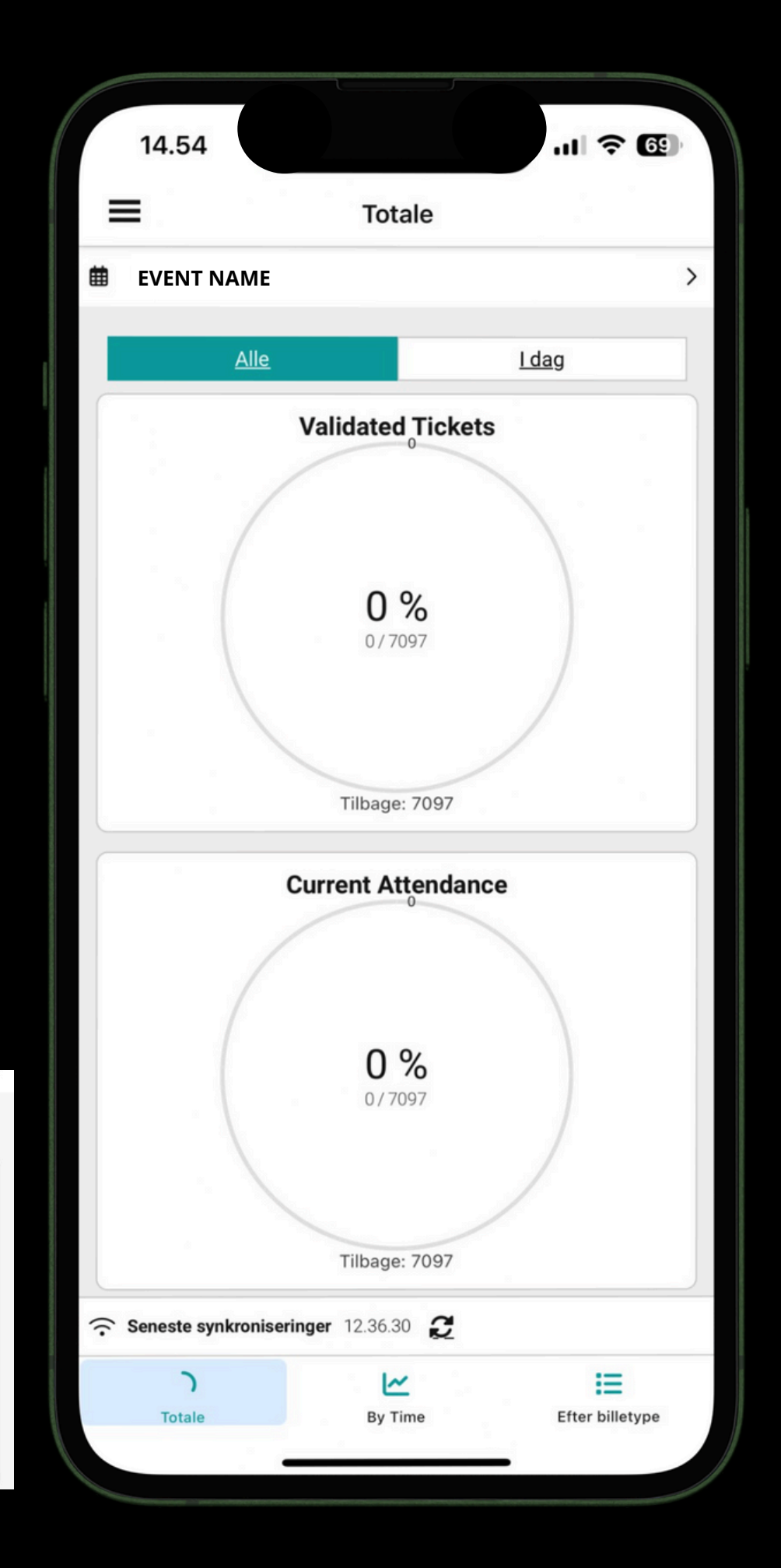